【お問い合わせ先】 肥銀でんさいネットサービスヘルプデスク:0120-1589-77

## 10. 利用手数料明細照会(1/1)

【でん<u>さい管</u>理者・担当者ステータス画面】

| でんさい担当者ステータ                                              | 2.000                                                 |               |         | DOATTOR                 |
|----------------------------------------------------------|-------------------------------------------------------|---------------|---------|-------------------------|
|                                                          |                                                       |               |         |                         |
|                                                          |                                                       |               |         |                         |
| 2012年12月26日 木曜日<br>0102利用者日                              |                                                       |               |         |                         |
| 新聞ログオン日時 2012年13<br>2回新ログオン日時 2012年13<br>3回新ログオン日時 2013年 | 月25日 11時10月25時<br>12月16日 11時25日30時<br>1月16日 11時25日41時 |               |         | C #0.03                 |
| ビメールアドレス1                                                |                                                       |               |         | ays-ebellhigsbank.co.jp |
| 前田・以ワード東東日付                                              |                                                       |               |         | 2012年12月08日             |
| 未設通知件設                                                   |                                                       |               |         | <b>1</b> 4100 81        |
| C Euclosennen (                                          | 、ウル 注意知が 1件取ります。通知時期後来一覧                              | から通知中国を確認していた | 5.4     |                         |
| 決済口座情報                                                   |                                                       |               |         |                         |
| 全静脉的名                                                    | 支店名                                                   | 料田            | 口座曲号    |                         |
| R(188917                                                 | 新町支店                                                  | 当座            | 0000021 |                         |
| ■ 承認特件数                                                  |                                                       |               |         | 0 5.2.2                 |
| -                                                        | GLINVAUE EN                                           |               |         |                         |
| 1416-D                                                   | P64171730                                             |               |         |                         |

①ログオン後トップ画面のメニューバーにある 照会業務ーでんさい利用手数料明細照会ボタンをクリック してください。

※利用手数料明細照会は、「でんさい管理者」、「でんさい担当者」 ともに照会できます。

## 【でんさい利用手数料明細一覧】 トップページ 弱会業結 循環記録業務 循接触資業格 ユーザ管理 AND . でんさい でんたい時用手数料明通を検索することができます。 「てんめ、時用手数料明通を検索することができます。 「POFを表示」ボタンを得った場合、POFのダウンロードができます。 対象まれらいうかり目述過ここでんめ、時間手数料明通に対象されるので、ご注意でんかい。 でんさい利用手数科明細枝宗条件 2015 • 単 11 • 月 ~ 2015 • 単 12 • 月 対象年月 この内容で被索 3 🔋 でんさい利用手数科明細検索結果 対象年月 でんさい でんさい でんさい す用者名 职引支店名 2015年12月分 00001L528 00001GGF6 日立追加 01 2015年11月分 00001L528 00001GGF6 日立追加 01 横田支店 POFEAT 4 POFERT 横田支店 トッナページ

②対象年月(照会期間)を入力してください。

③ この内容で検索 ボタンをクリックしてください。

④でんさい利用手数料明細検索結果欄に検索結果(明細)が 表示されますので PDFを表示 ボタンをクリックしてください。